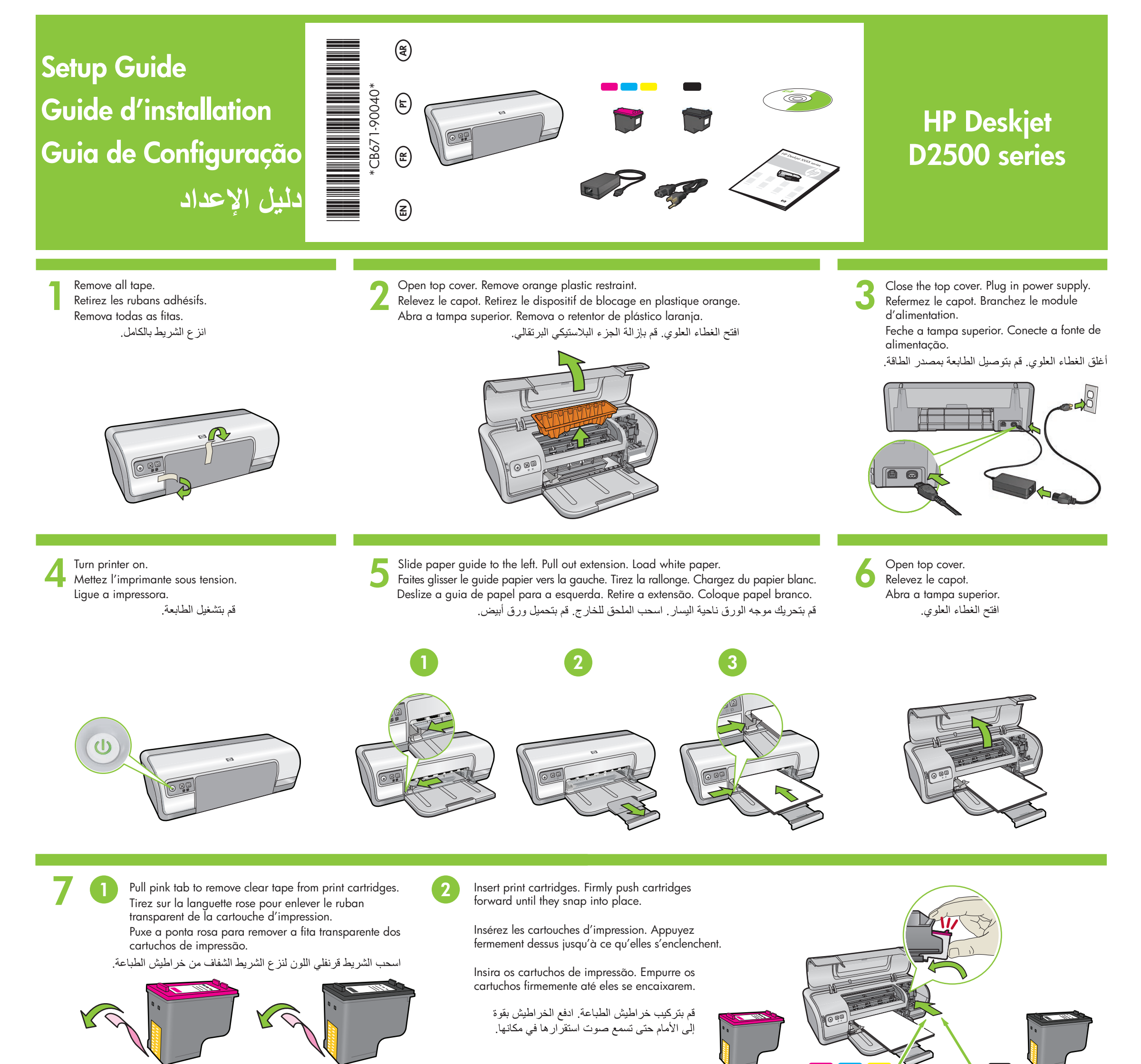

Do not touch copper strip. Ne touchez pas la bande en cuivre. Não toque na tira de cobre. تجنب لمس الشريط النحاسي.

Insert the tri-color print cartridge on the left. Insérez la cartouche d'impression couleur à gauche. Insira o cartucho de impressão colorido à esquerda. Insert the black print cartridge on the right. Insérez la cartouche d'impression noire à droite. Insira o cartucho de impressão preto à direita.

قم بتركيب خرطوشة الطباعة ثلاثية الألوان في اليسار.

قم بتركيب خرطوشة الطباعة باللون الأسود في اليمين.

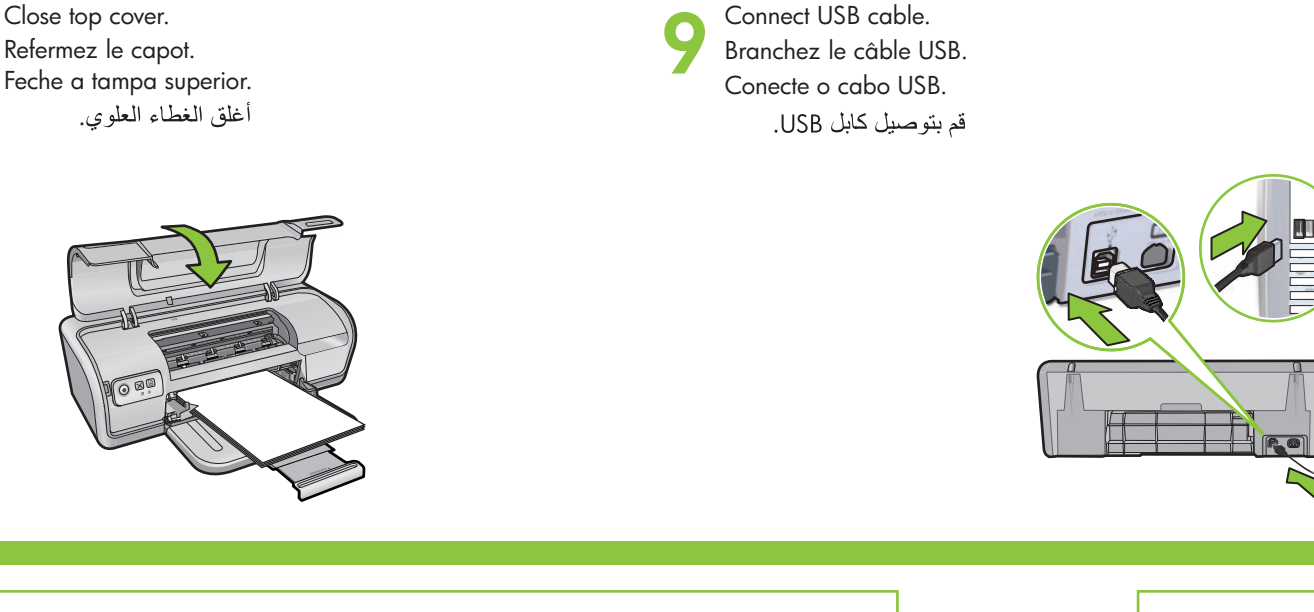

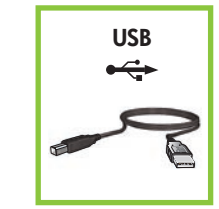

Purchase a USB cable separately if it is not included. Achetez un câble USB séparément si aucun n'est inclus. Adquira um cabo USB separadamente se não for fornecido. قم بشراء كابل USB بشكل منفصل إذا لم يكن ضمن محتويات الطابعة.

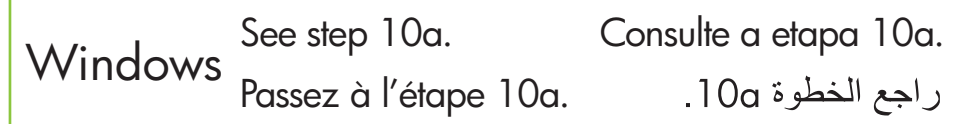

MacintoshSee step 10b.Consulte a etapa 10b.Passez à l'étape 10b..10b

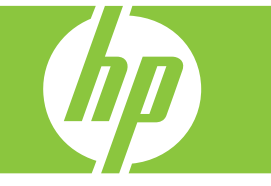

## Windows

## Install Windows printer software

- 1 A wizard displays on your computer.
- **2** Follow the screens.
- **3** Insert the CD when directed.
- **4** The HP wizard screen displays.
- **5** Follow onscreen instructions in the HP wizard.

#### No screen?

- 1. Click the **Start** button, then select **Run**.
- 2. Click the **Browse** button.
- 3. Select **HPPP CD** in the **Look in** drop-down list.
- 4. Select **Setup**, then click the **Open** button.
- 5. Click **OK**, then follow the onscreen instructions.

If there is no plug and play, see the Reference Guide.

# If the Windows software installation fails:

- 1 Remove the CD from the computer's CD-ROM drive, and then disconnect the USB cable from the computer.
- 2 Restart the computer.
- **3** Temporarily disable any software firewall and close any anti-virus software. Re-start these programs after the printer software is installed.
- **4** Insert the printer software CD in the computer's CD-ROM drive, then follow the onscreen instructions to install the printer software. Do not connect the USB cable until you are told to do so.
- **5** After the installation finishes, restart the computer.

## Installation du logiciel d'impression Windows

- Un assistant s'ouvre sur votre ordinateur.
   Suivez les invites à l'écran.
   Insérez le CD lorsque le système vous y invite.
   L'assistant HP s'affiche.
   Suivez les instructions de l'assistant HP.
- Pas d'écran ?

#### Cliquez sur le bouton Démarrer, puis sélectionnez Exécuter.

- 2. Cliquez sur le bouton Parcourir.
- 3. Dans la liste déroulante **Rechercher dans**, sélectionnez le **CD HPPP**.
- 4. Sélectionnez **Setup**, puis cliquez sur le bouton **Ouvrir**.
- 5. Cliquez sur **OK**, puis suivez les instructions affichées.
- Si la fonction Plug And Play ne fonctionne pas, reportez-vous au guide de référence.

### Si l'installation du logiciel Windows échoue...

- 1 Retirez le CD du lecteur, puis débranchez le câble USB de l'ordinateur.
- 2 Redémarrez l'ordinateur.
- **3** Désactivez et fermez provisoirement vos logiciels pare-feu et antivirus. Redémarrez ces programmes une fois l'imprimante installée.
- 4 Insérez le CD du logiciel de l'imprimante dans le lecteur de l'ordinateur, puis suivez les instructions à l'écran pour installer le logiciel. Ne branchez pas le câble USB avant qu'un message ne vous le demande.
- 5 Une fois l'installation terminée, redémarrez l'ordinateur.

## Instalar o software da impressora no Windows

Um assistente é exibido no seu computador.
 Siga as instruções exibidas na tela.
 Insira o CD quando solicitado.
 A tela do assistente da HP é exibida.
 Siga as instruções exibidas na tela do assistente da HP.

### Não há tela?

- 1. Clique no botão **Iniciar** e selecione **Executar**.
- 2. Clique no botão **Procurar**.
- 3. Selecione HPPP CD na lista suspensa de consulta.
- 4. Selecione **Configurar** e clique no botão **Abrir**.
- 5. Clique em **OK** e siga as instruções exibidas na tela.
- Se não houver plug and play, consulte o Guia de Referência.

# Se a instalação do software do Windows falhar:

- 1 Remova o CD da unidade de CD-ROM e desconecte o cabo USB do computador.
- 2 Reinicie o computador.
- Besative temporariamente qualquer software de firewall e feche os softwares antivírus. Reinicie esses programas após a instalação do software da impressora.
- 4 Insira o CD do software da impressora na unidade de CD-ROM do computador e siga as instruções exibidas na tela para instalar o software. Não conecte o cabo USB até que seja solicitado.
- 5 Ao concluir a instalação, reinicie o computador.

## في حالة فشل تثبيت البرنامج الخاص بأنظمة تشغيل Windows:

- أخرج القرص المضغوط من محرك الأقراص المضغوطة بالكمبيوتر، ثم افصل كابل USB من جهاز الكمبيوتر.
  - 2 أعد تشغيل الكمبيوتر.
- 3 قم بتعطيل أي برنامج جدار حماية مؤقتًا وأغلق أي برنامج حماية ضد الفيروسات. أعد تشغيل هذه البرامج بعد تثبيت برنامج الطابعة.
- 4 أدخل القرص المضغوط الخاص ببرنامج الطابعة في محرك الأقراص المضغوطة بالكمبيوتر، ثم اتبع الإرشادات التي تظهر على الشاشة لتثبيت برنامج الطابعة. لا تقم بتوصيل كابل USB حتى يُطلب منك ذلك.
- 5 بعد انتهاء عملية التثبيت، أعد تشغيل جهاز الكمبيوتر.

# **Ob** Macintosh

## Install Macintosh printer software

- 1 Insert the printer software CD into the CD-ROM drive.
- **2** Double-click the CD icon in the Finder window, if it is not already open.
- **3** Double-click the installer icon.
- 4 Accept the licensing agreement.
- 5 Click Install.
- Wait for the installation to complete.

### Installation du logiciel d'impression Macintosh

- 1 Insérez le CD du logiciel de l'imprimante dans le lecteur.
- 2 Si le contenu du CD ne s'affiche pas automatiquement, double-cliquez sur l'icône du CD dans la fenêtre du Finder.
- 3 Double-cliquez sur l'icône du programme
- d'installation. **4** Acceptez le contrat de licence.
- 5 Cliquez sur Installer.
- Attendez que l'installation se termine.

## Instalar o software da impressora para Macintosh

- Insira o CD do software da impressora na unidade de CD-ROM.
- 2 Clique duas vezes no ícone do CD na janela Localizar, se não estiver aberta.
- 3 Clique duas vezes no ícone do instalador.
- **4** Aceite o contrato de licença.
- 5 Clique em Instalar.
- Aguarde a conclusão da instalação.

## قم بتثبيت برنامج الطابعة لأنظمة تشغيل Macintosh

- 1 أدخل القرص المضغوط الخاص ببرنامج الطابعة في محرك الأقراص المضغوطة.
- 2 انقر نقرًا مزدوجًا فوق رمز القرص المضغوط الموجود في إطار Finder (الباحث) إذا لم يكن مفتوحًا من قبل.
  - 3 انقر نقرًا مزدوجًا فوق رمز المثبت.
    - 4 قم بقبول اتفاقية الترخيص.
      - 5 انقر فوق Install (تثبيت). انتظر حتى يكتمل التثبيت.

onsulte

- تشغیل Windows 1 يظهر معالج على جهاز الكمبيوتر . 2 اتبع الشاشات.
  - 8 أدخل القرص المضغوط عندما يُطلب منك ذلك.
    4 تظهر شاشة معالج HP.
    5 انبع الإرشادات التي تظهر على الشاشة في معالج HP.

## ألم تظهر الشاشة؟

## انقر فوق الزر "ابدأ"، ثم حدد "تشغيل".

قم بتثبيت برنامج الطابعة لأنظمة

- 2. انقر فوق الزر "استعراض".
- 3. حدد HPPP CD (قرص HPPP II المضغوط) في القائمة المنسدلة "بحث في".
  - 4. حدد Setup "إع**داد**"، ثم انقر فوق الزر Open "فتح".
  - 5. انقر فوق OK (موافق)، ثم اتبع
     الإرشادات التي تظهر على الشاشة.

في حالة عدم وجود ميزة التوصيل والتشغيل، راجع "الدليل المرجعي".

## If the Installation Fails...

Si l'installation échoue...

Se a instalação falhar...

في حالة عدم نجاح التثبيت...

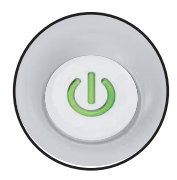

Make sure the printer is powered on. Assurez-vous que l'imprimante est sous tension. Verifique se a impressora está ligada. تأكد من الطابعة متصلة بمصدر للطاقة.

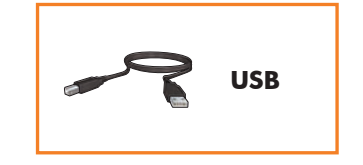

Make sure the cable connections are secure. Vérifiez les branchements des câbles. Verifique se as conexões dos cabos estão seguras. تأكد من أن وصلات الكابلات مُحكمة.

Printed in <country> 12/2007

© 2007 Hewlett-Packard Development Company, LP. Windows® is a U.S registered trademark of Microsoft Corporation.

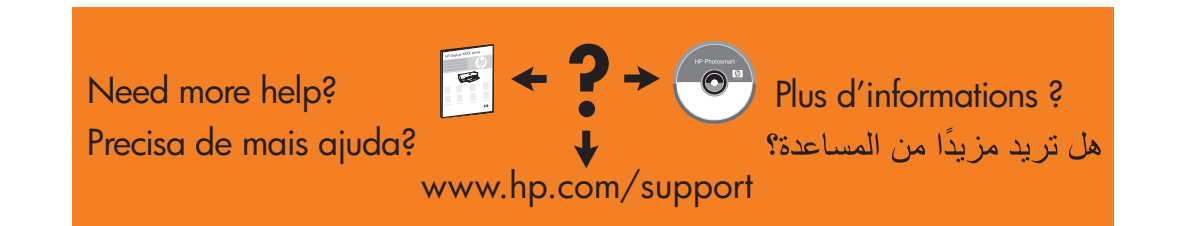

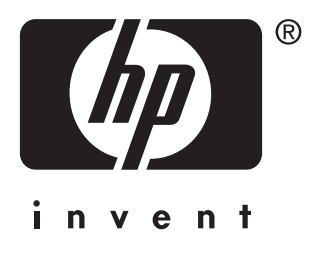